# Video Doorbell

Safeguard for your house

# การเชื่อมต่อ และการตั้งค่า Video Doorbell WIOT1003

ATASH

WIOT1003 Video Doorbell 1

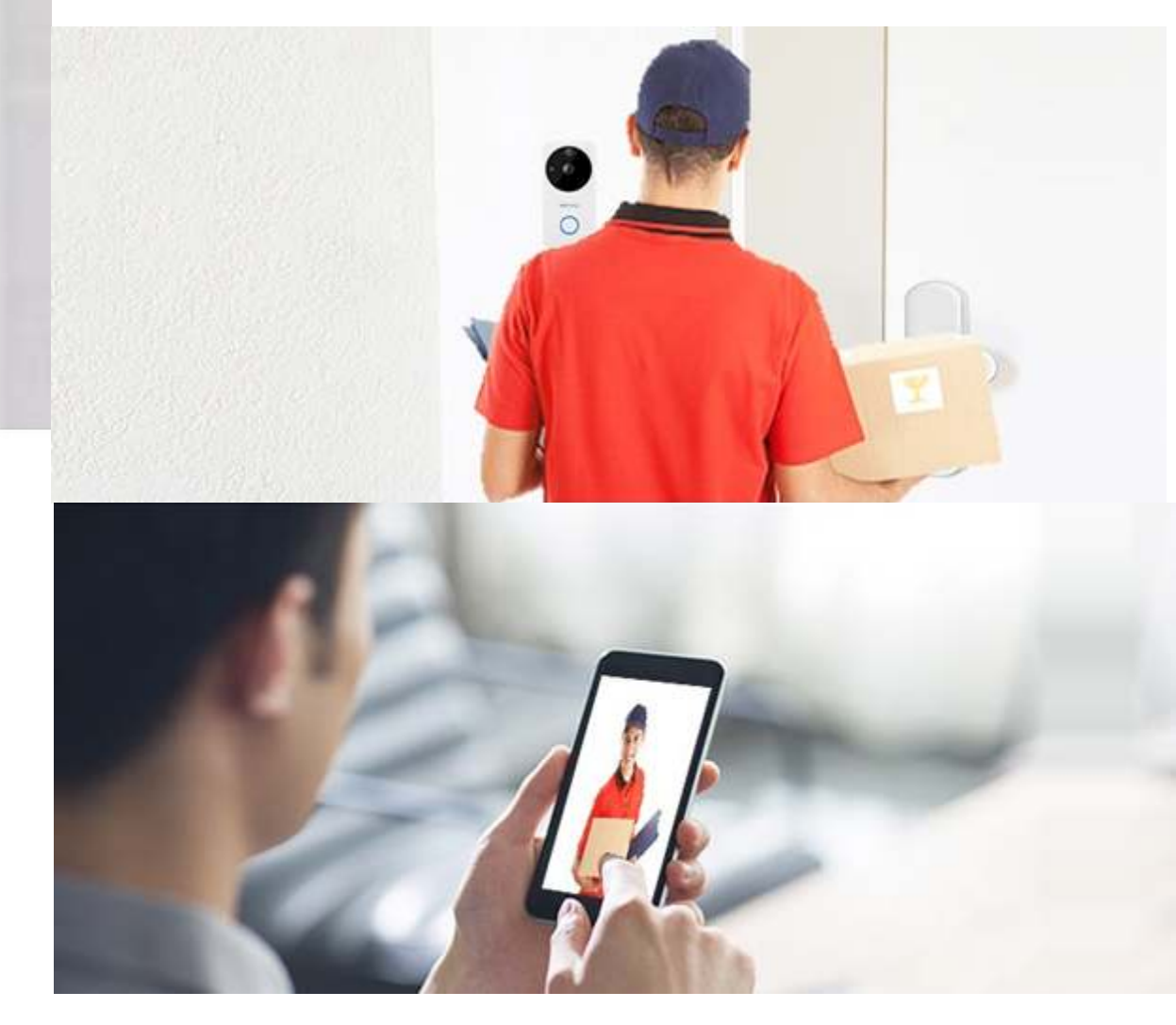

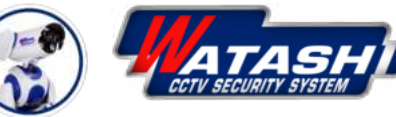

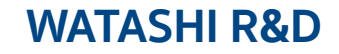

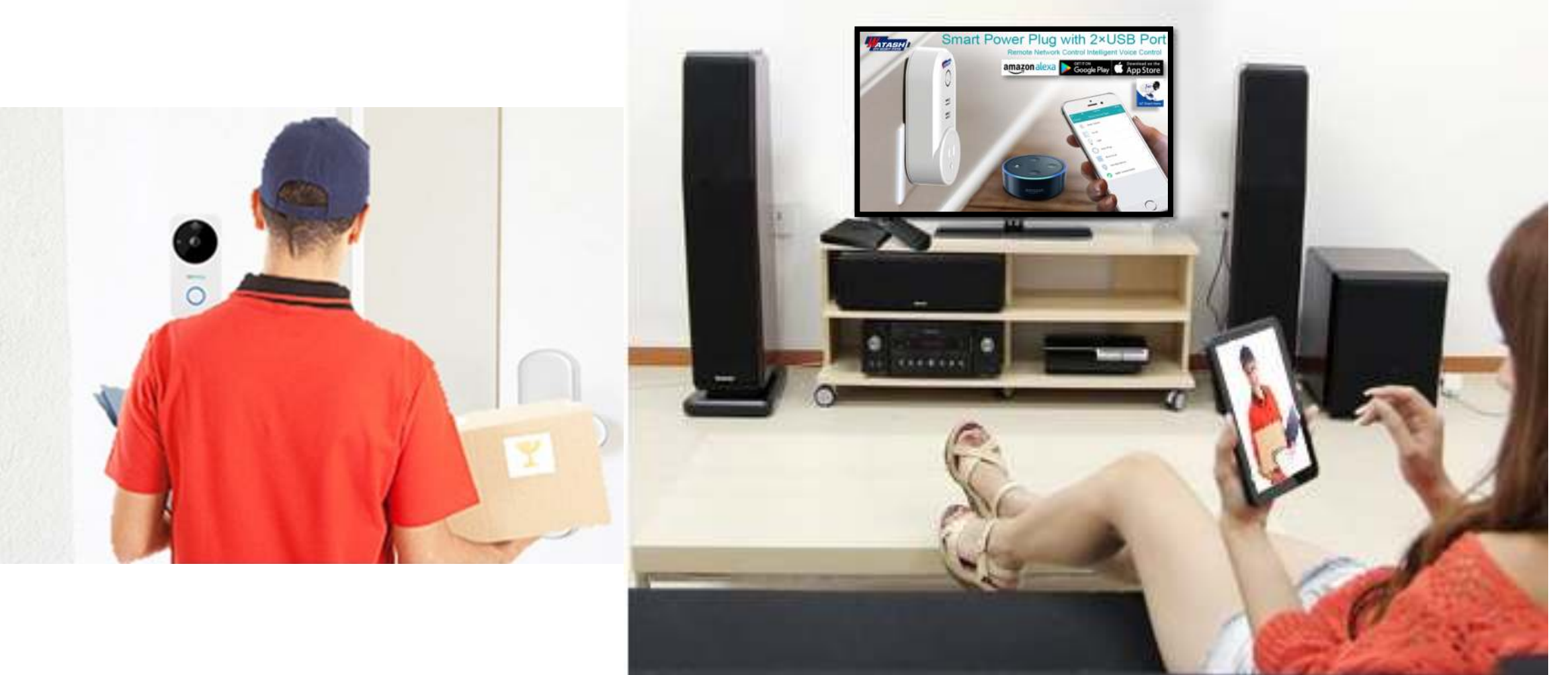

Download APP Watashi iot

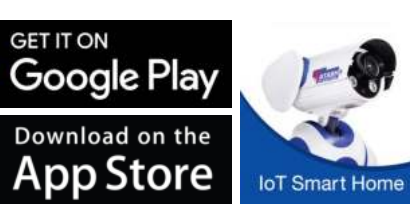

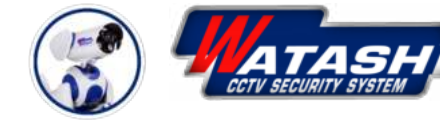

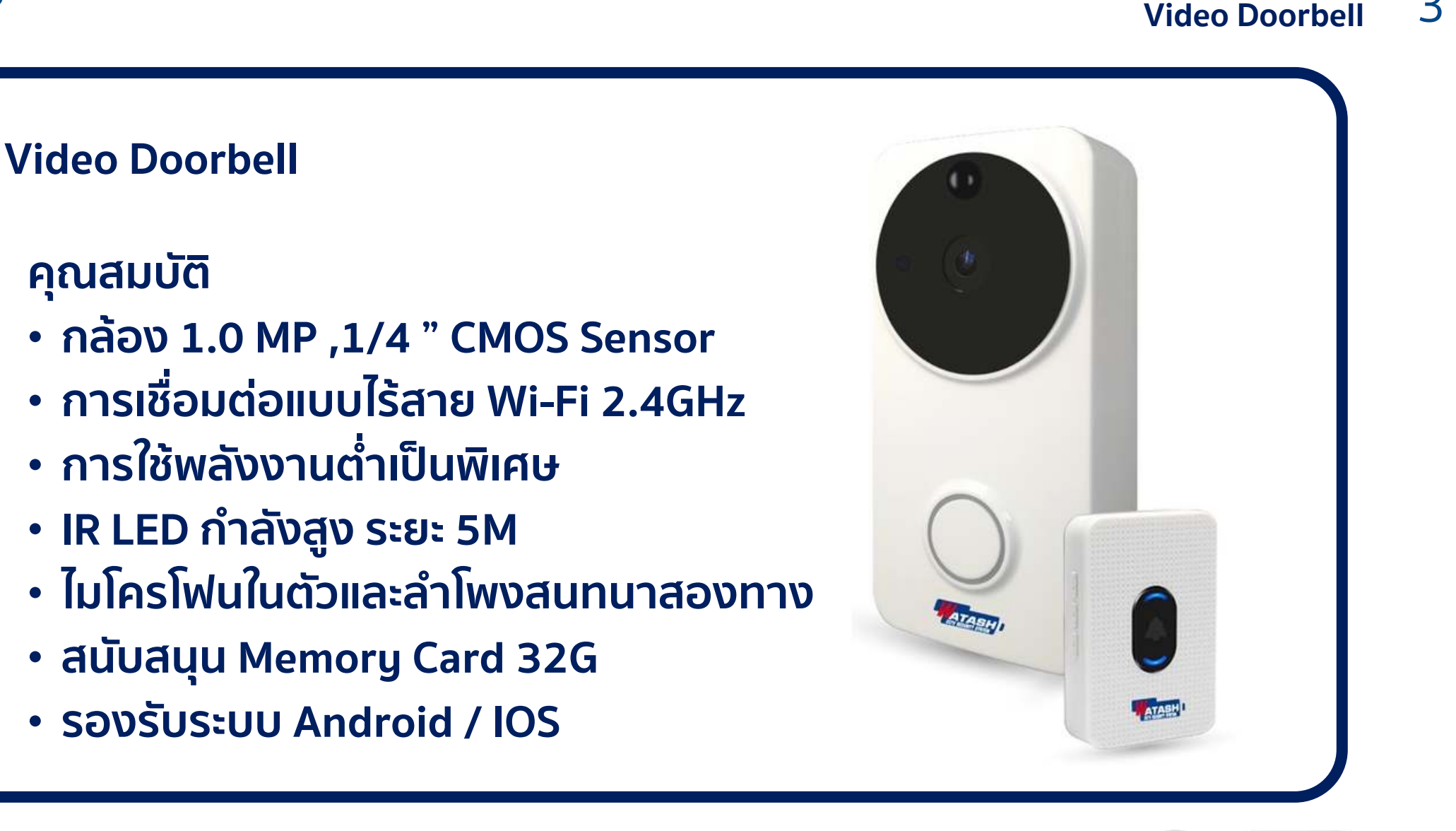

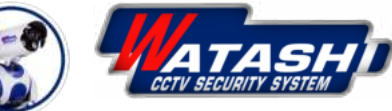

**WIOT1003** 

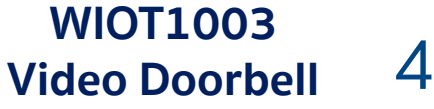

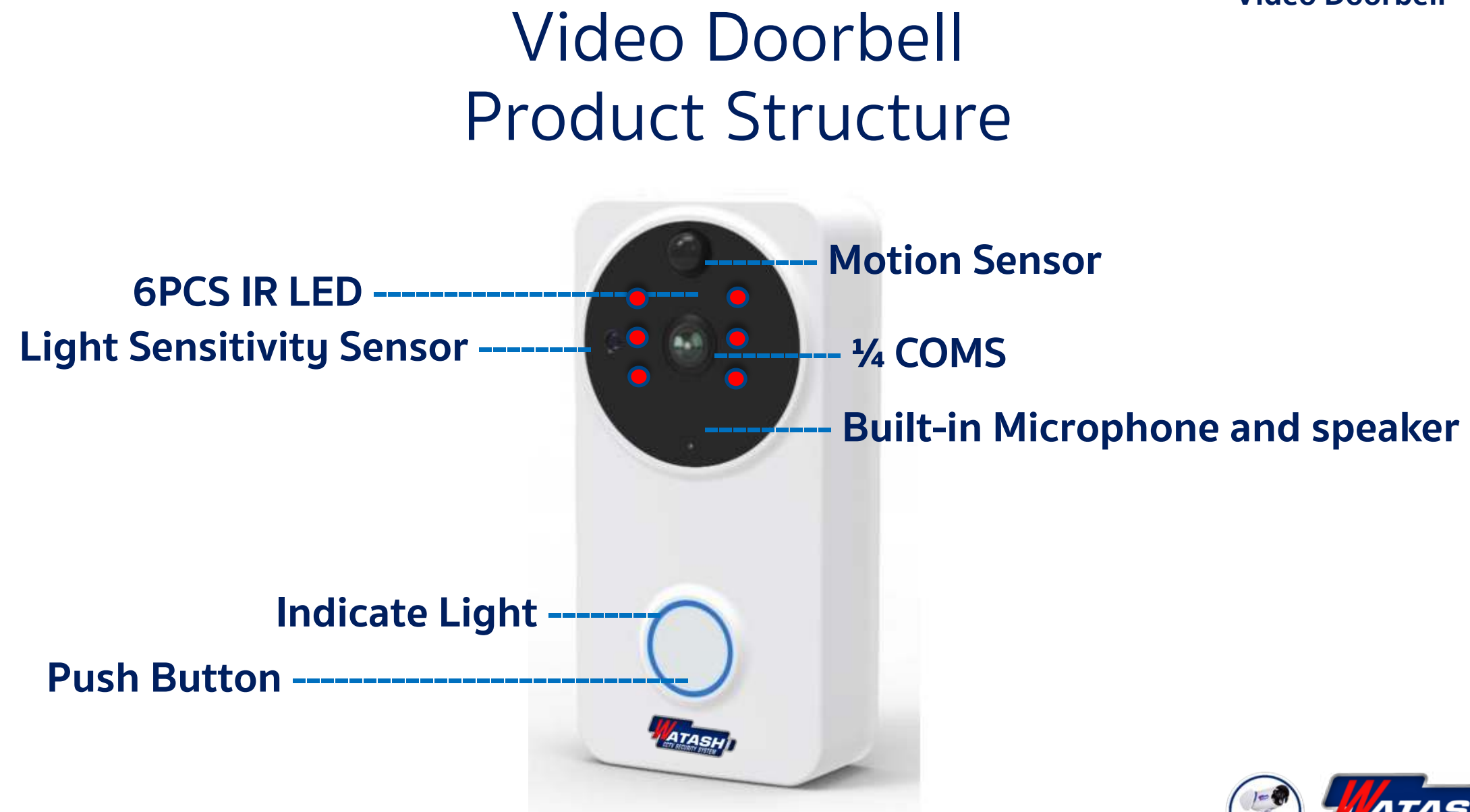

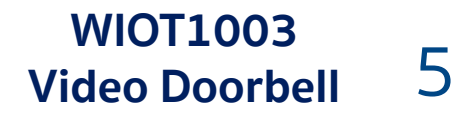

# Video Doorbell Installation Instructions

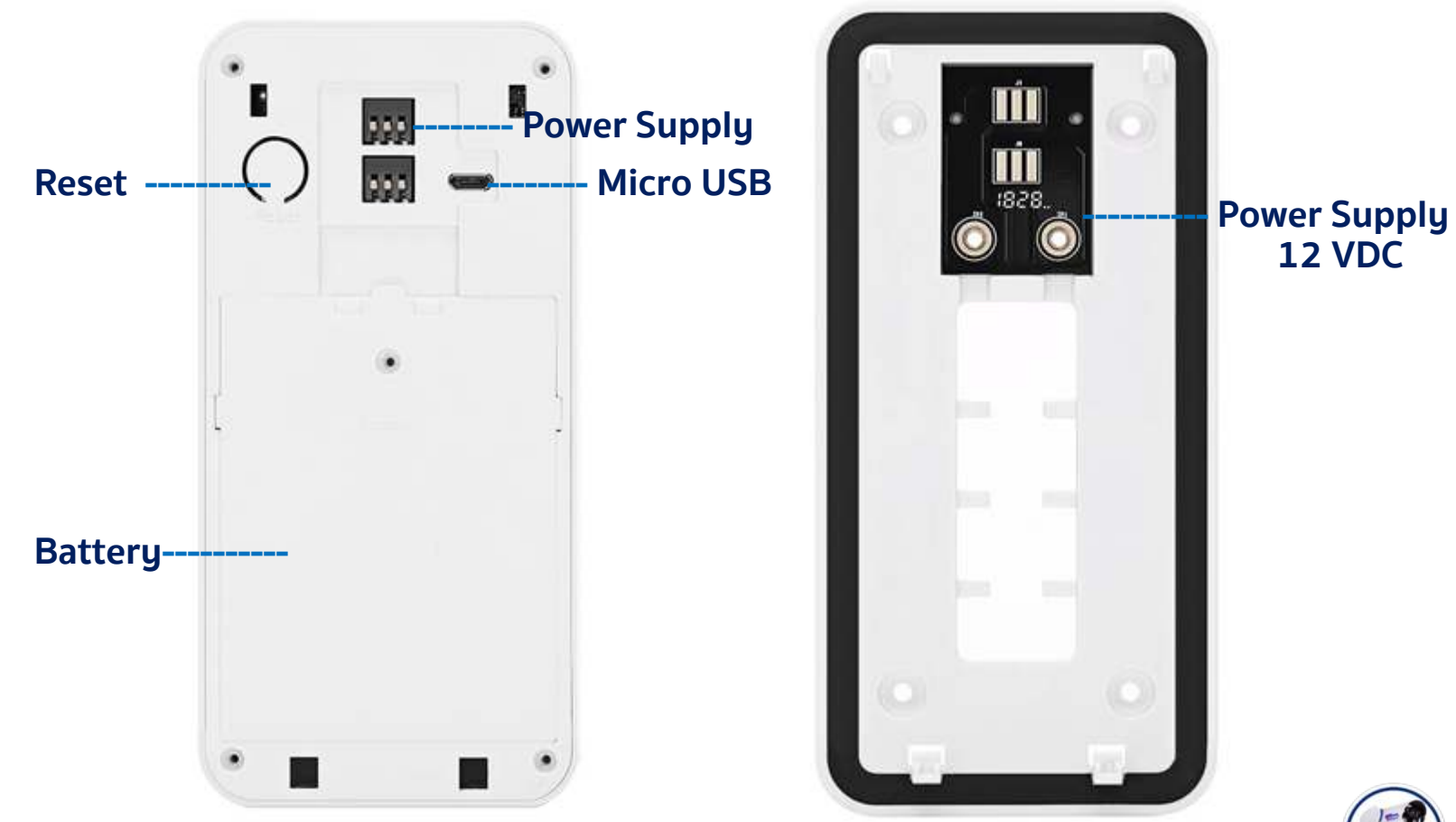

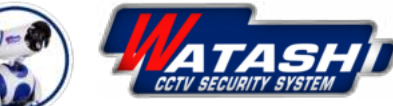

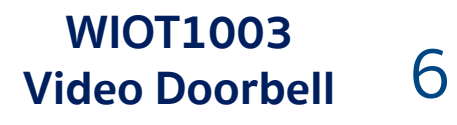

# Video Doorbell Installation Instructions

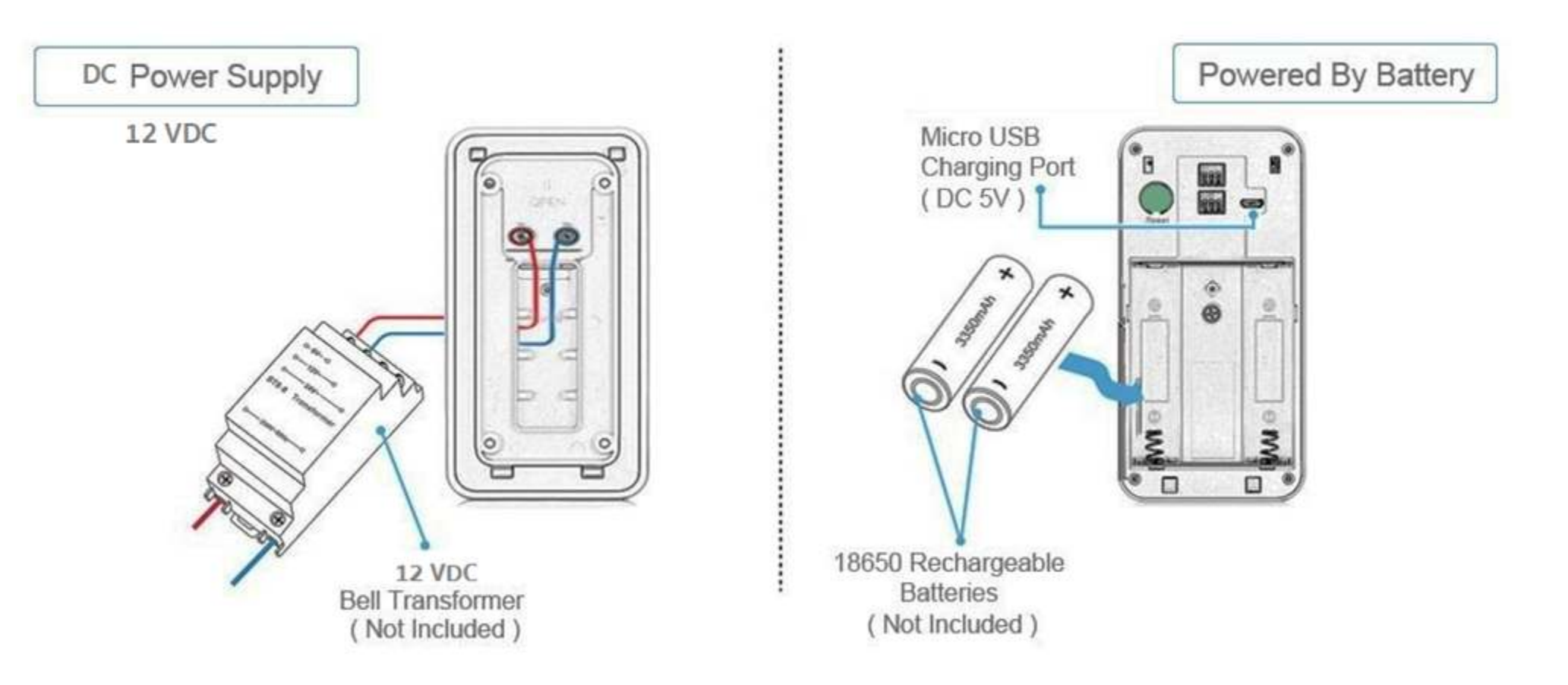

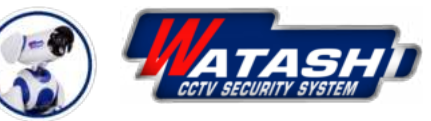

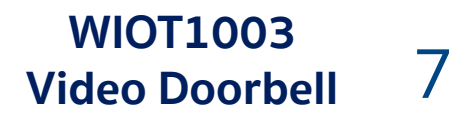

### Video Doorbell Installation Instructions

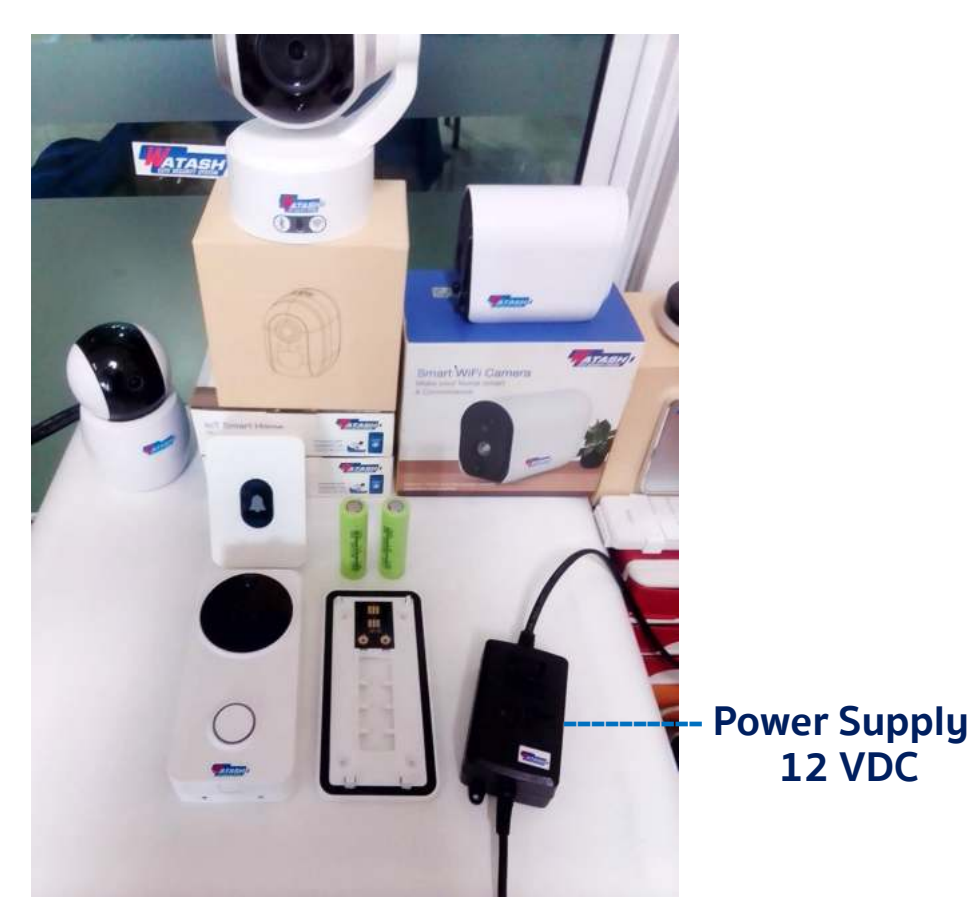

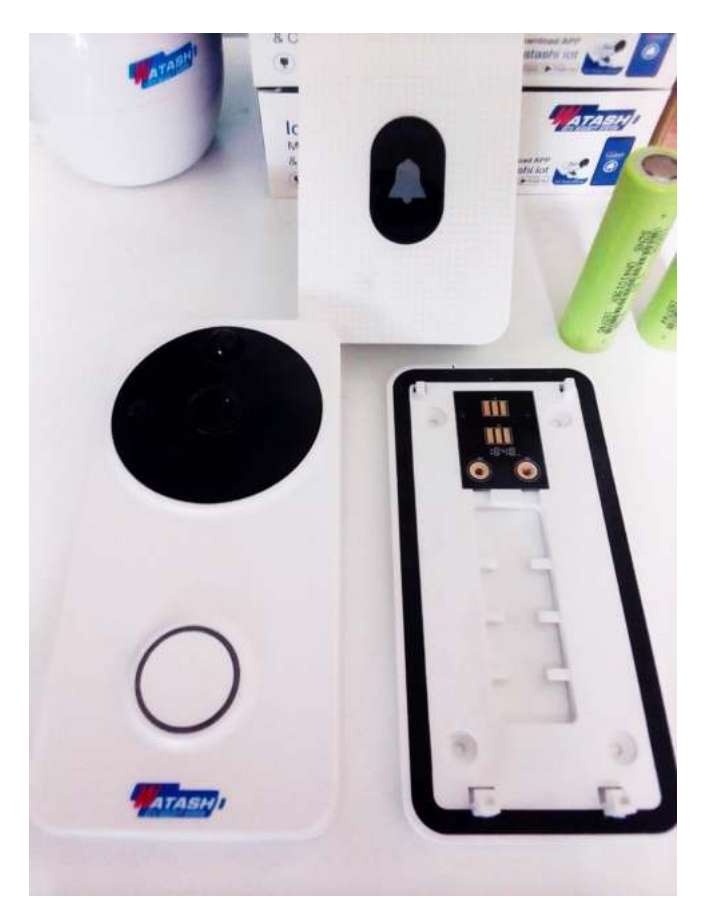

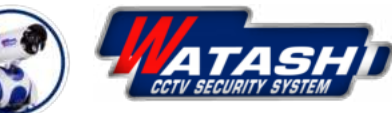

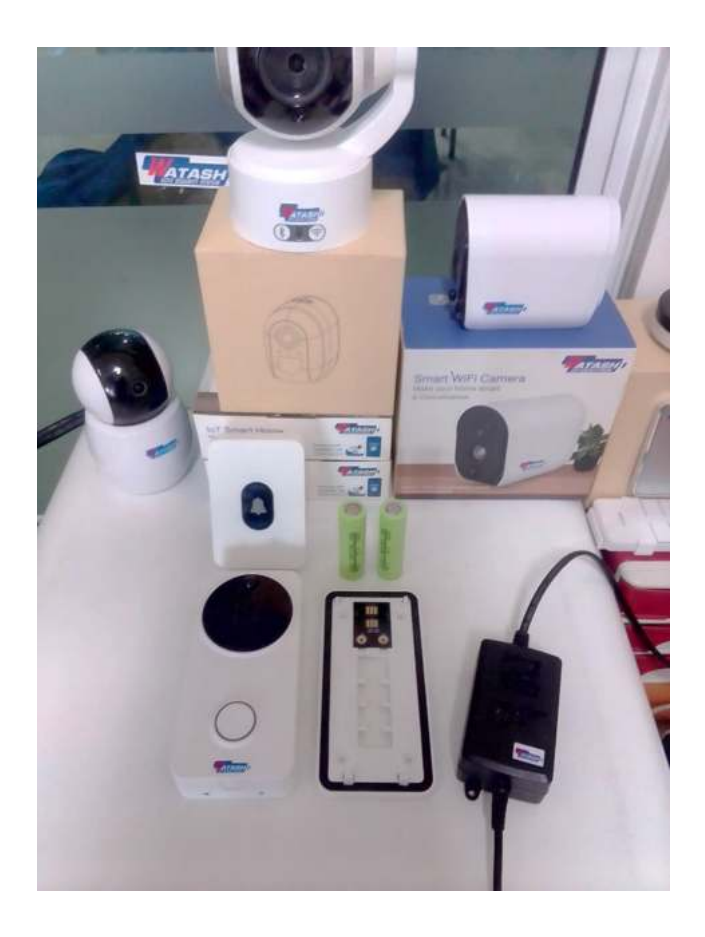

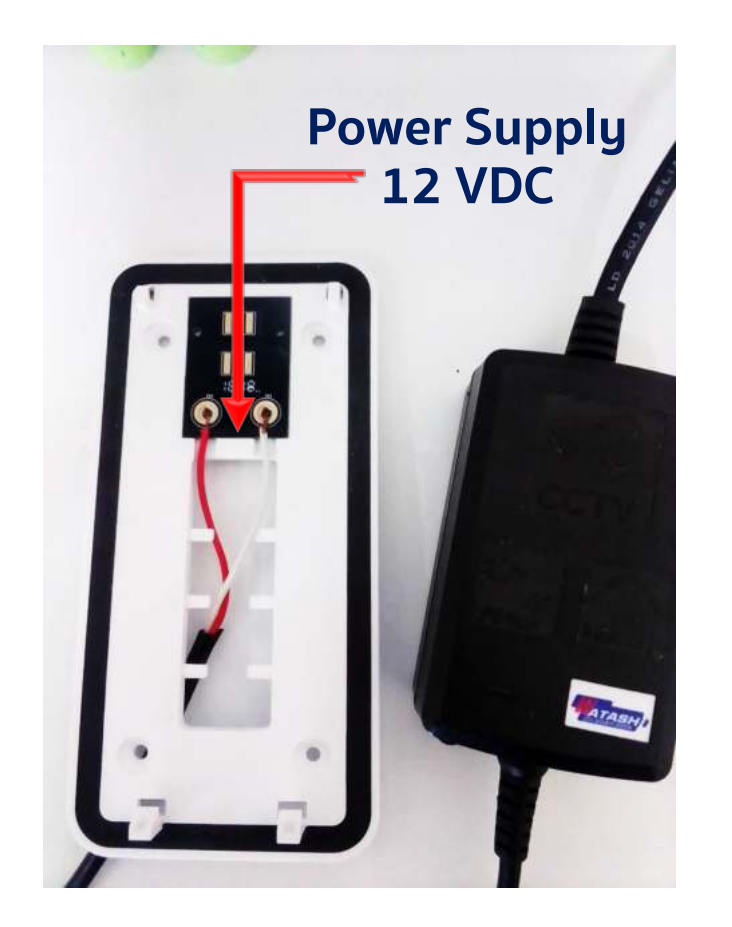

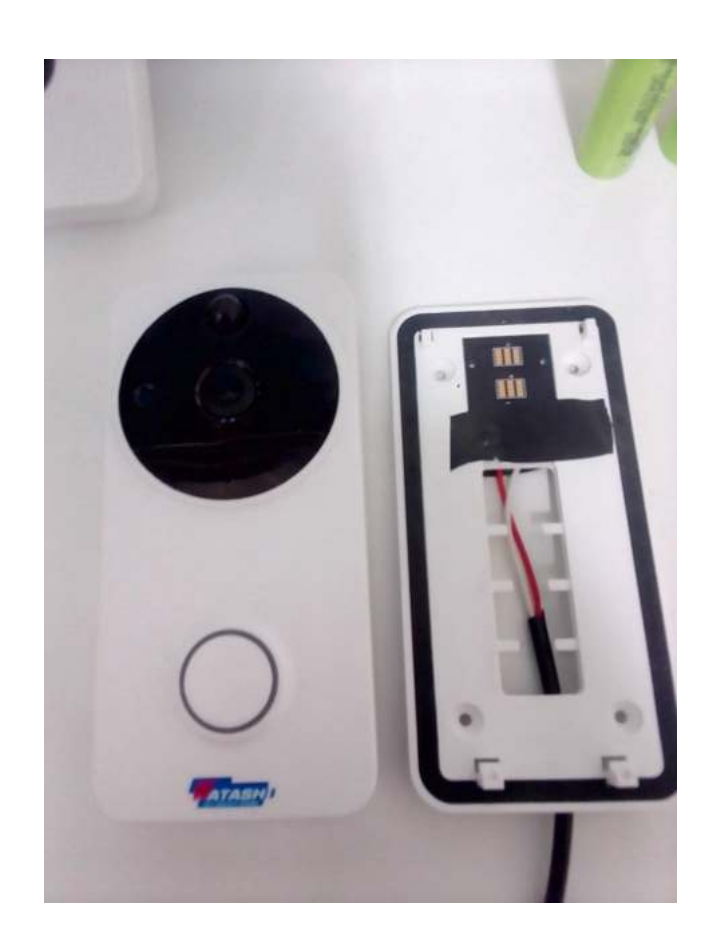

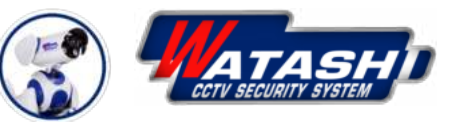

WIOT1003 Video Doorbell 9

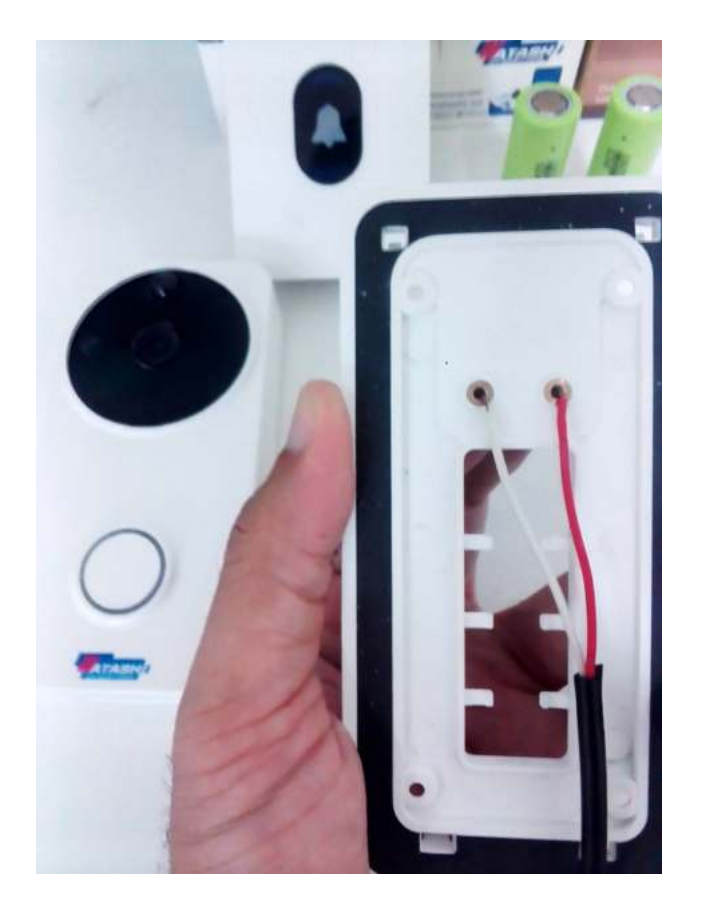

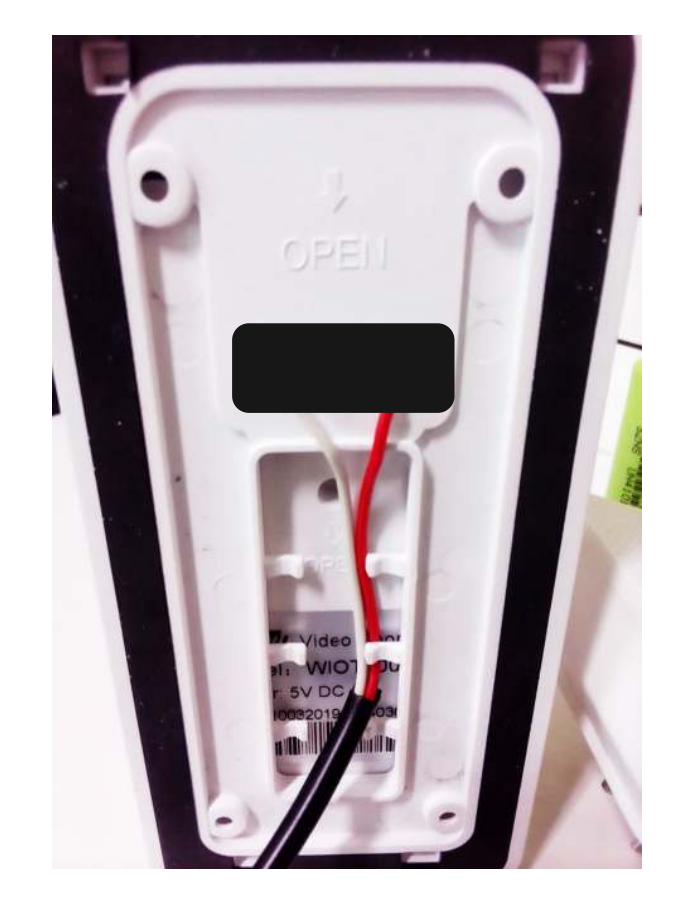

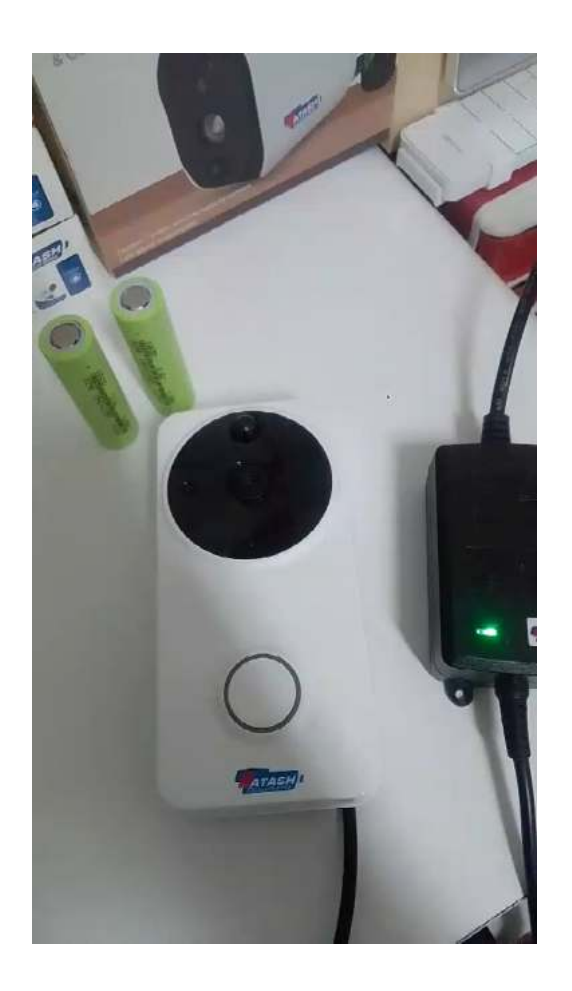

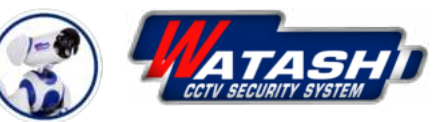

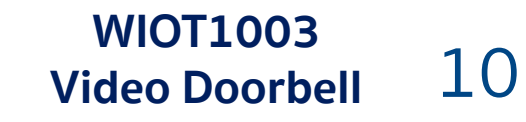

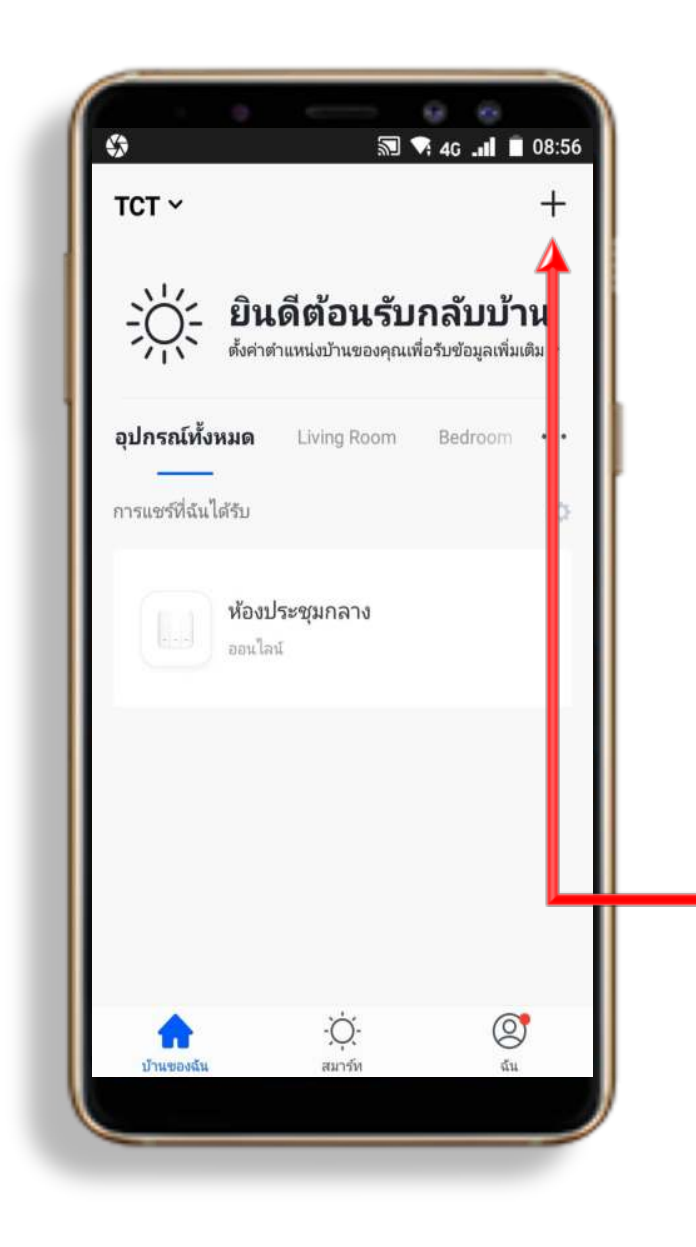

#### 1. Download App "Watashi ioT" สำหรับ Google Play หรือ iOS Store

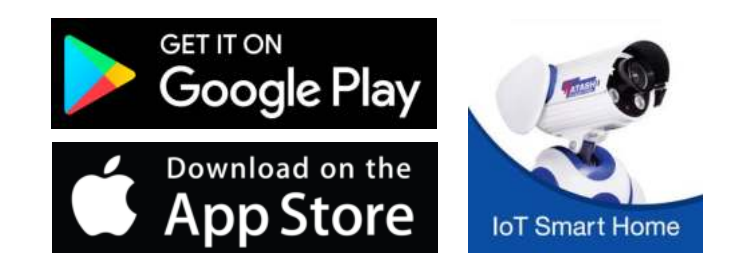

#### - 2. เปิด App แล้ว กดปุ่ม "+" ที่มุมขวา

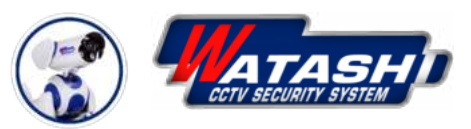

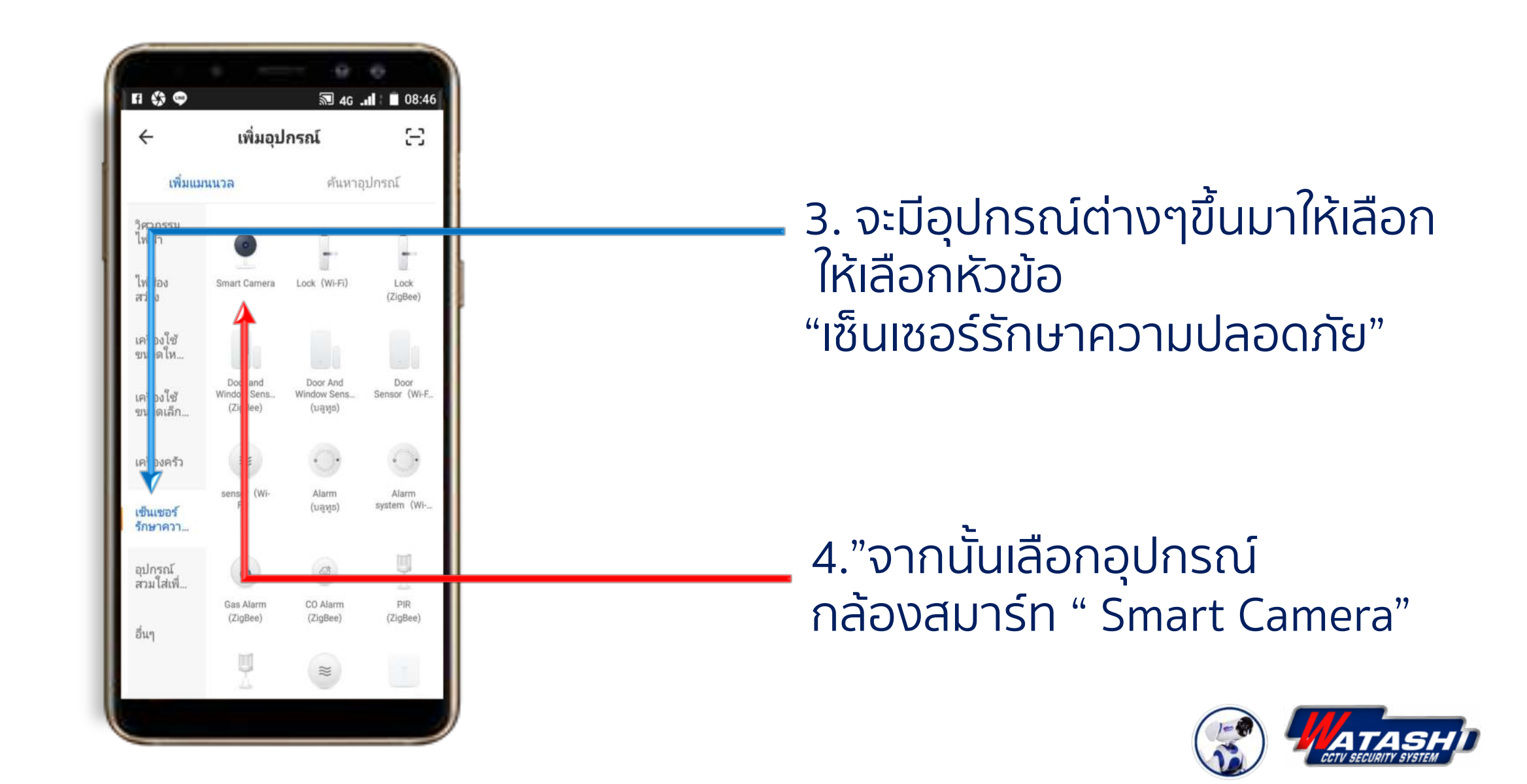

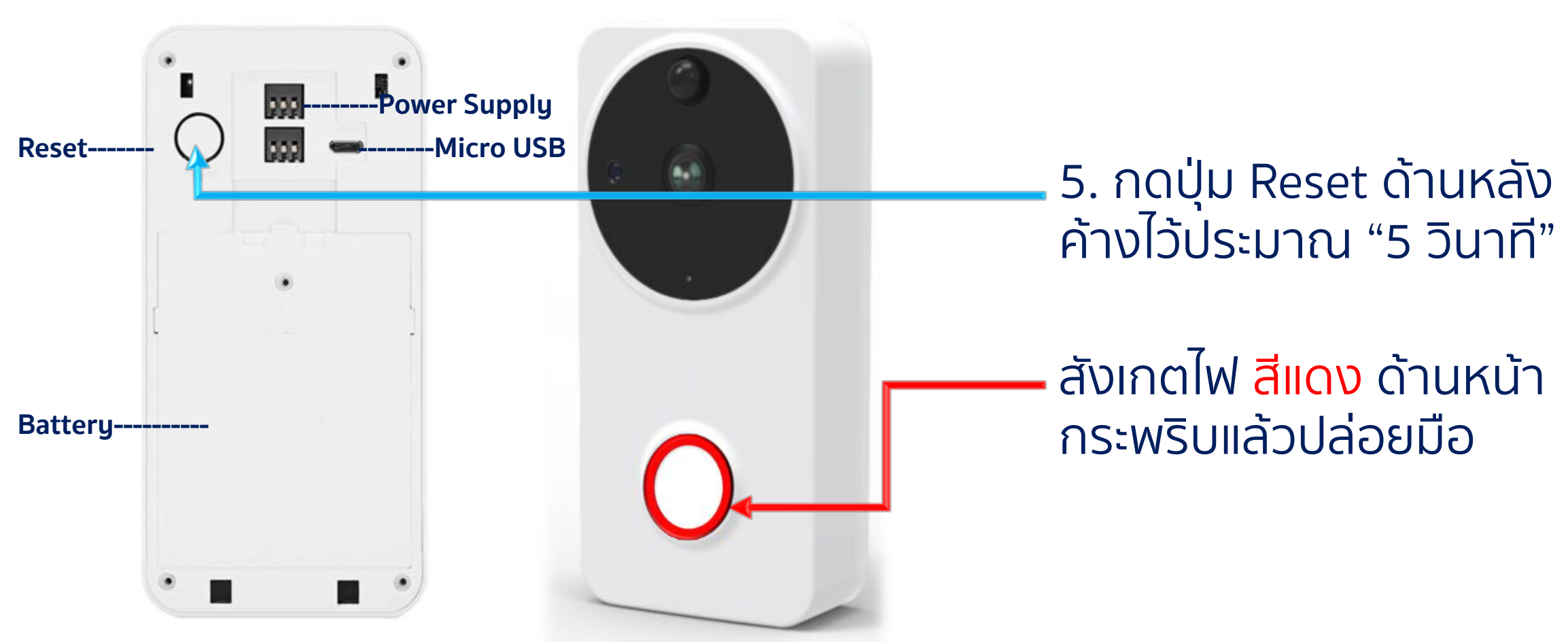

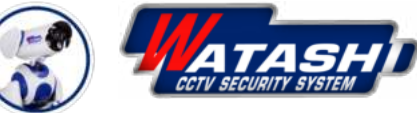

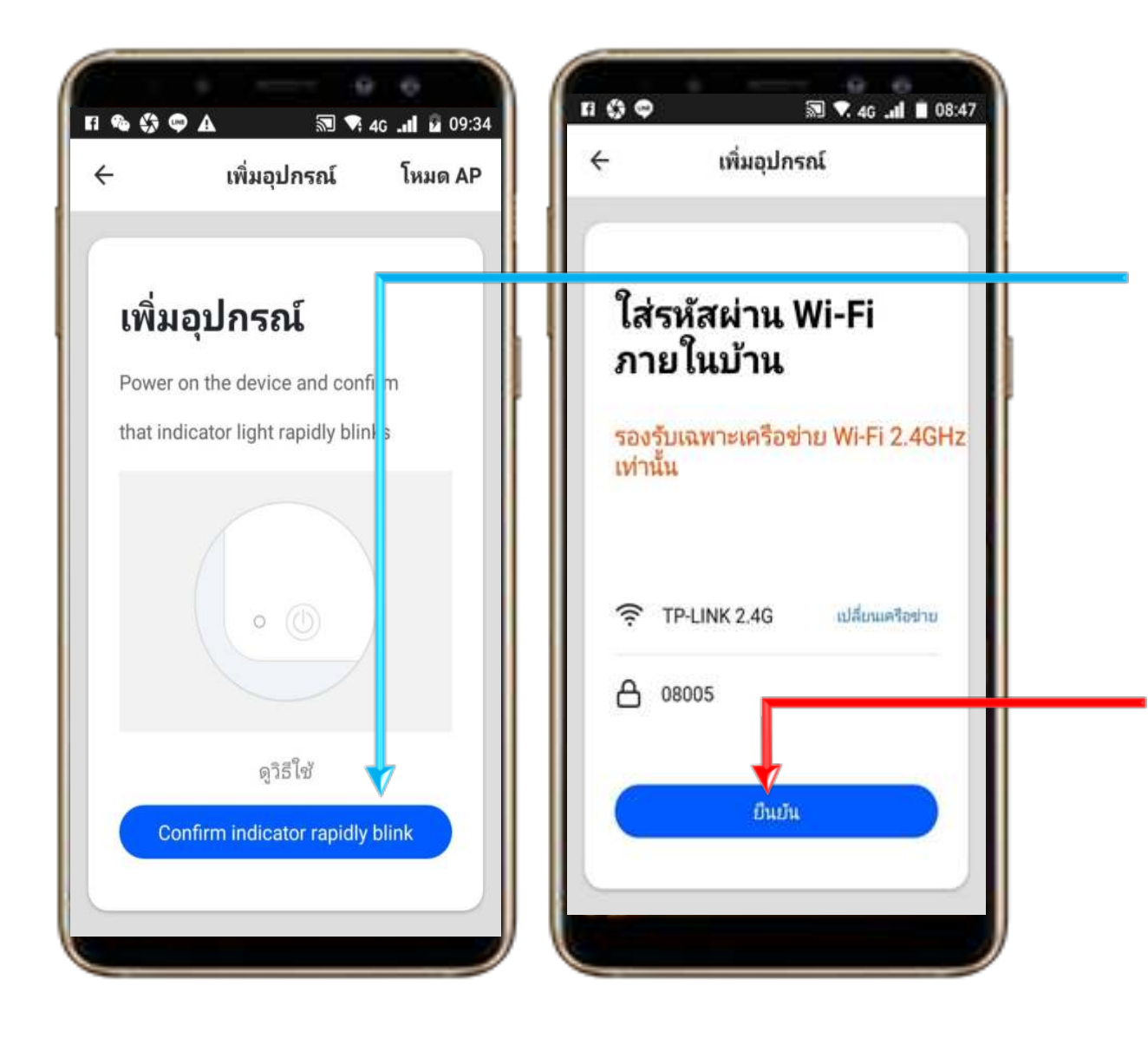

 6. ให้ตรวจสอบสถานะ ของ อุปกรณ์ที่จะ Add ใช้งาน และ สัญญาณ Wi-Fi พร้อมใช้งาน จากนั้นให้กด "ตกลง" เพื่อไปสู่ ขั้นตอนต่อไป

7. ให้ใส่รหัส Wi-Fi เมื่อใส่เรียบร้อย ให้เรากด " ยืนยัน "

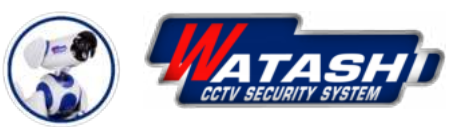

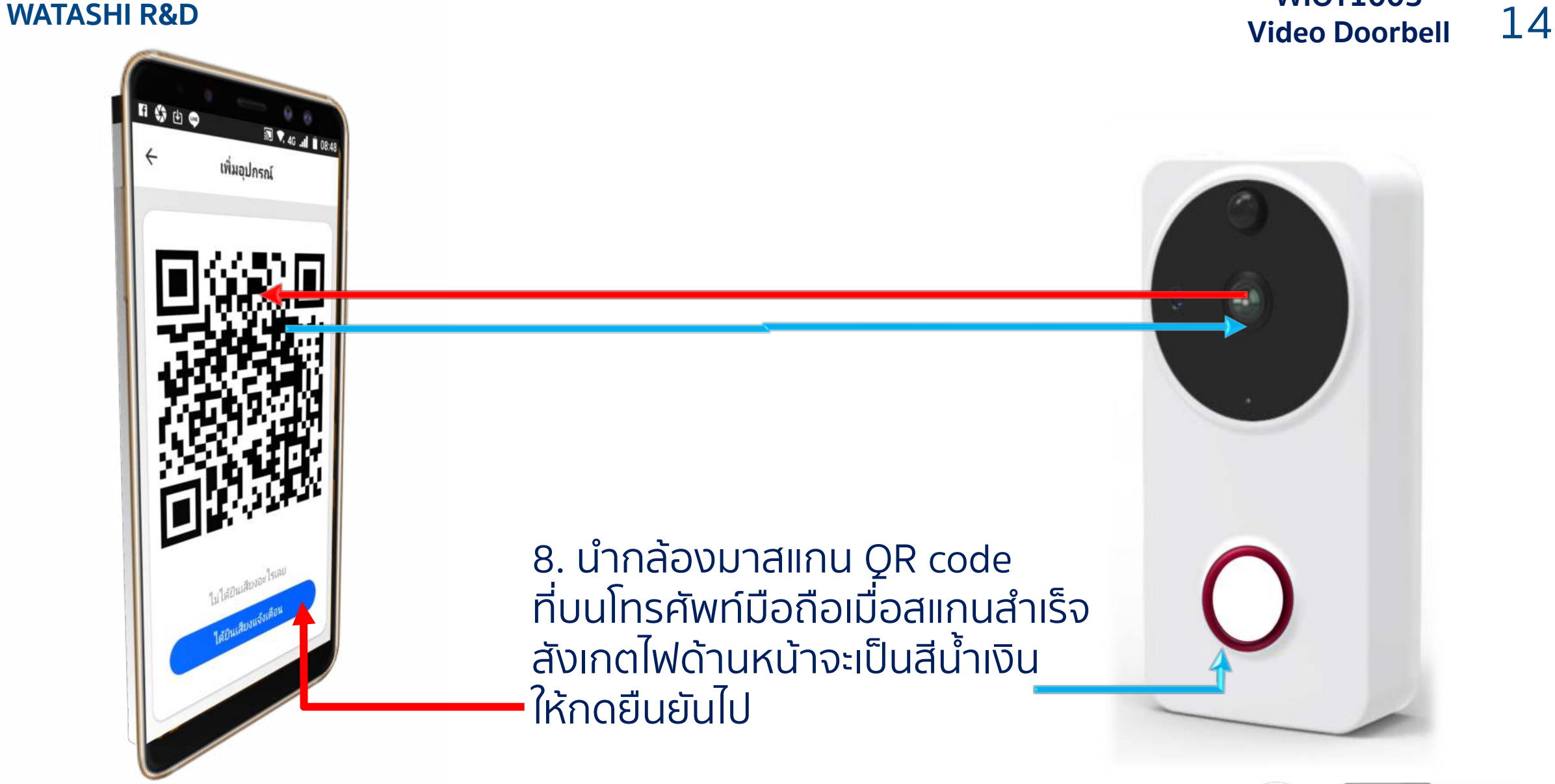

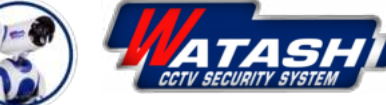

**WIOT1003** 

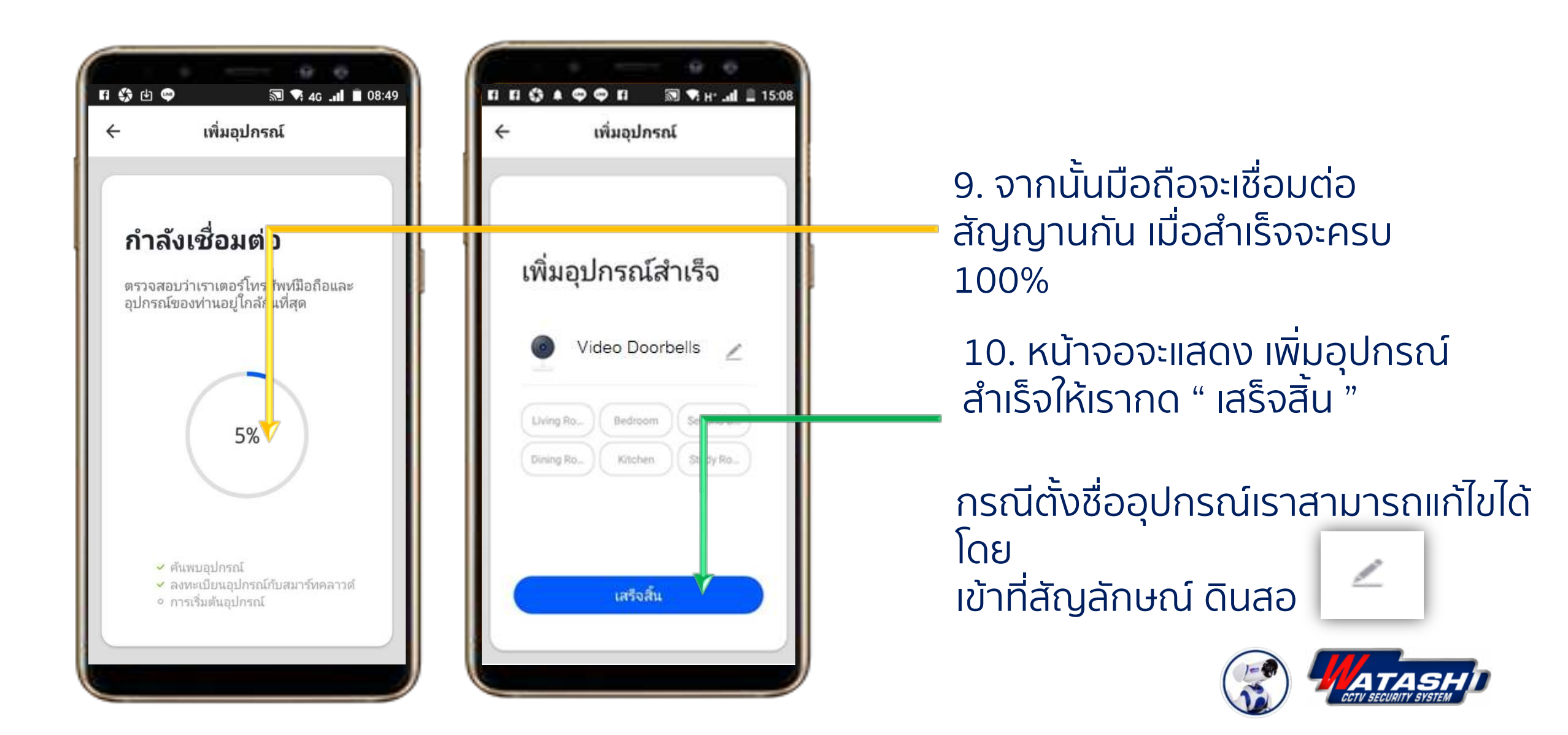

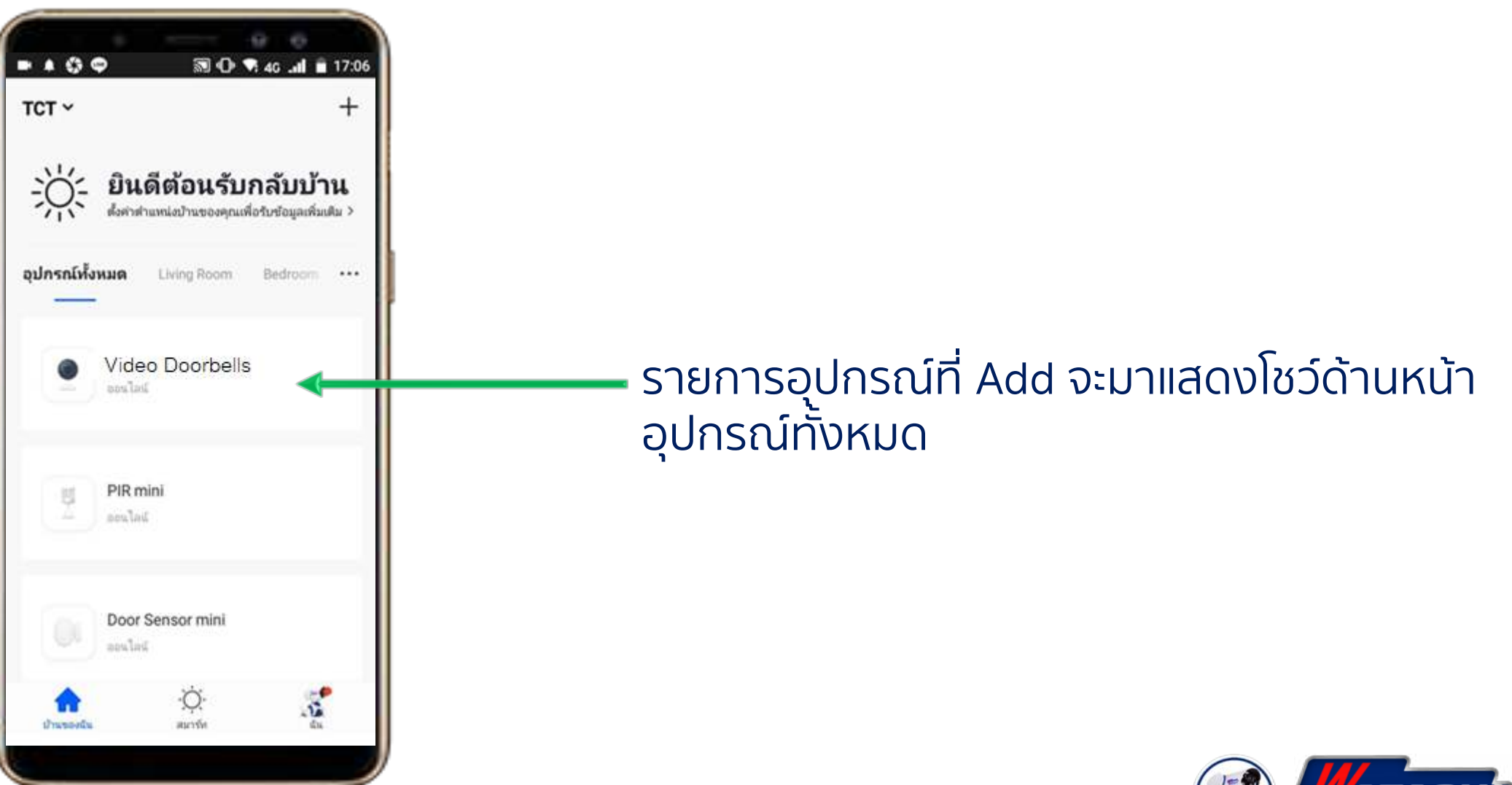

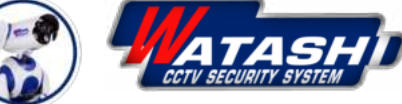

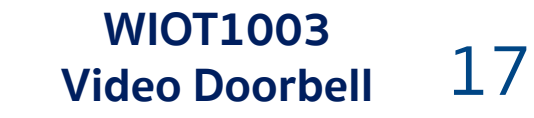

# Video Doorbell การเลือกเสียงกริ่ง

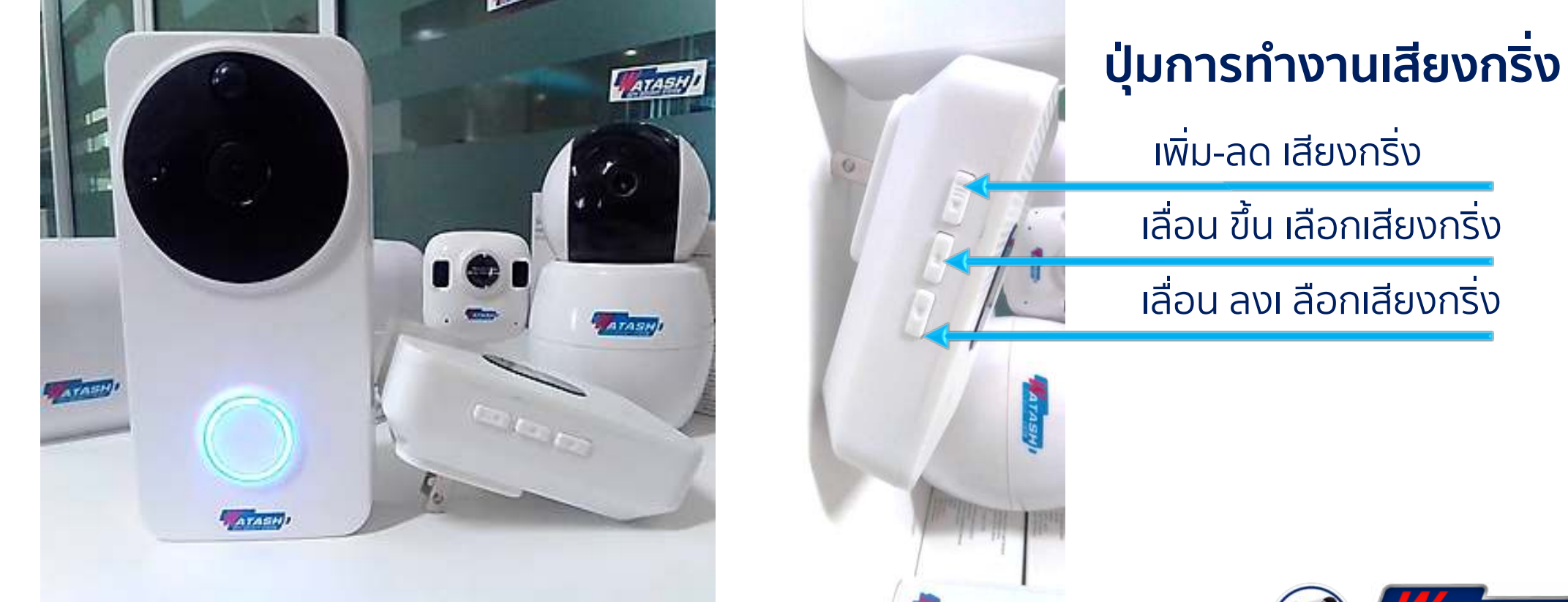

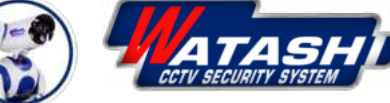

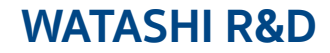

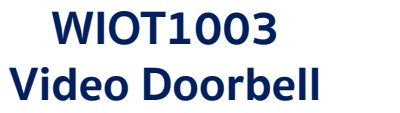

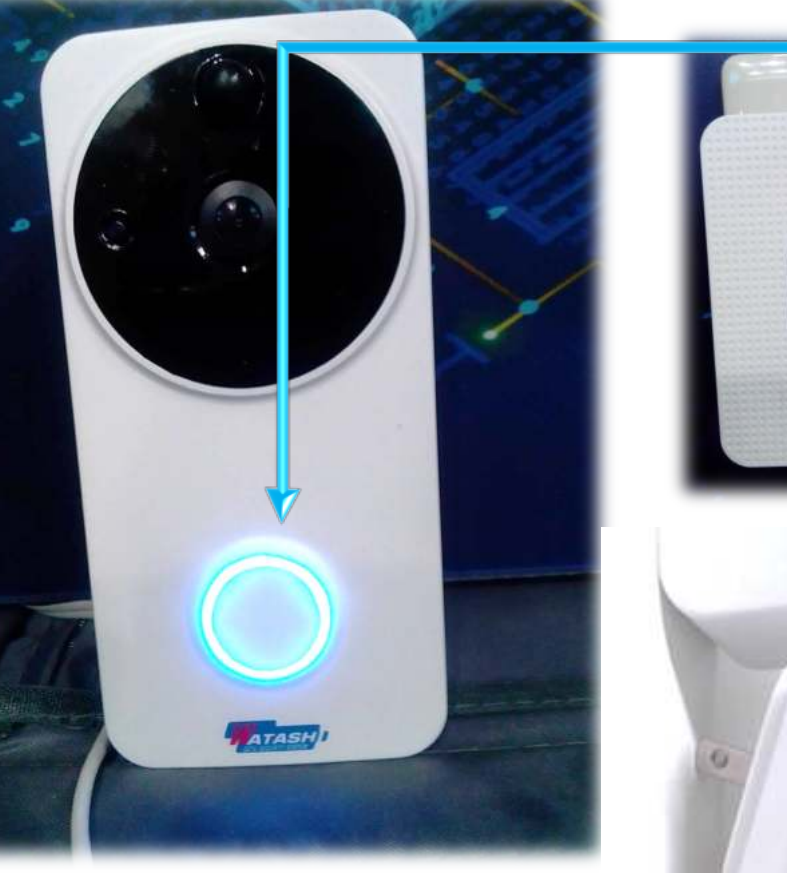

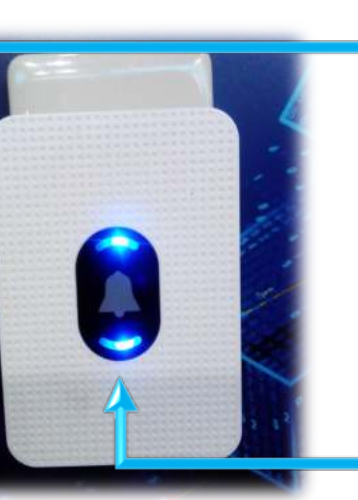

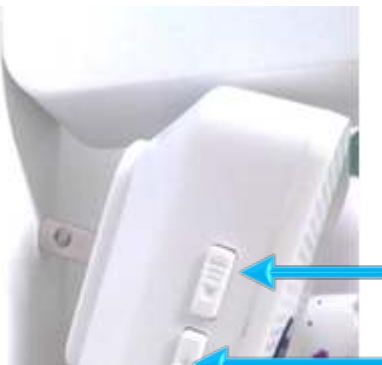

1.**กดปุ่ม Doorbell** เพื่อฟังเสียงว่าตอนนี้ใช้เสียงไหนอยู่ในตอนนี้

2.จากนั้น ให้ **กดปุ่ม เลื่อนขึ้นหรือลง** เลือก เสียงตามที่ต้องการ

3.จากนั้น **กดปุ่ม เพิ่ม-ลด** เสียงกริ่งค้างไว้ จนกริ่งส่งสัญญาณเสียงแล้วมีไฟกระพริบ

4.จากนั้น **กดปุ่ม Doorbell** อีกครั้งเพื่อ ยืนยัน

ปุ่มเพิ่ม-ลด เสียงกริ่ง
ปุ่มเลื่อน ขึ้น เลือกเสียงกริ่ง
ปุ่มเลื่อน ลง เลือกเสียงกริ่ง

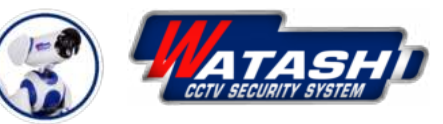

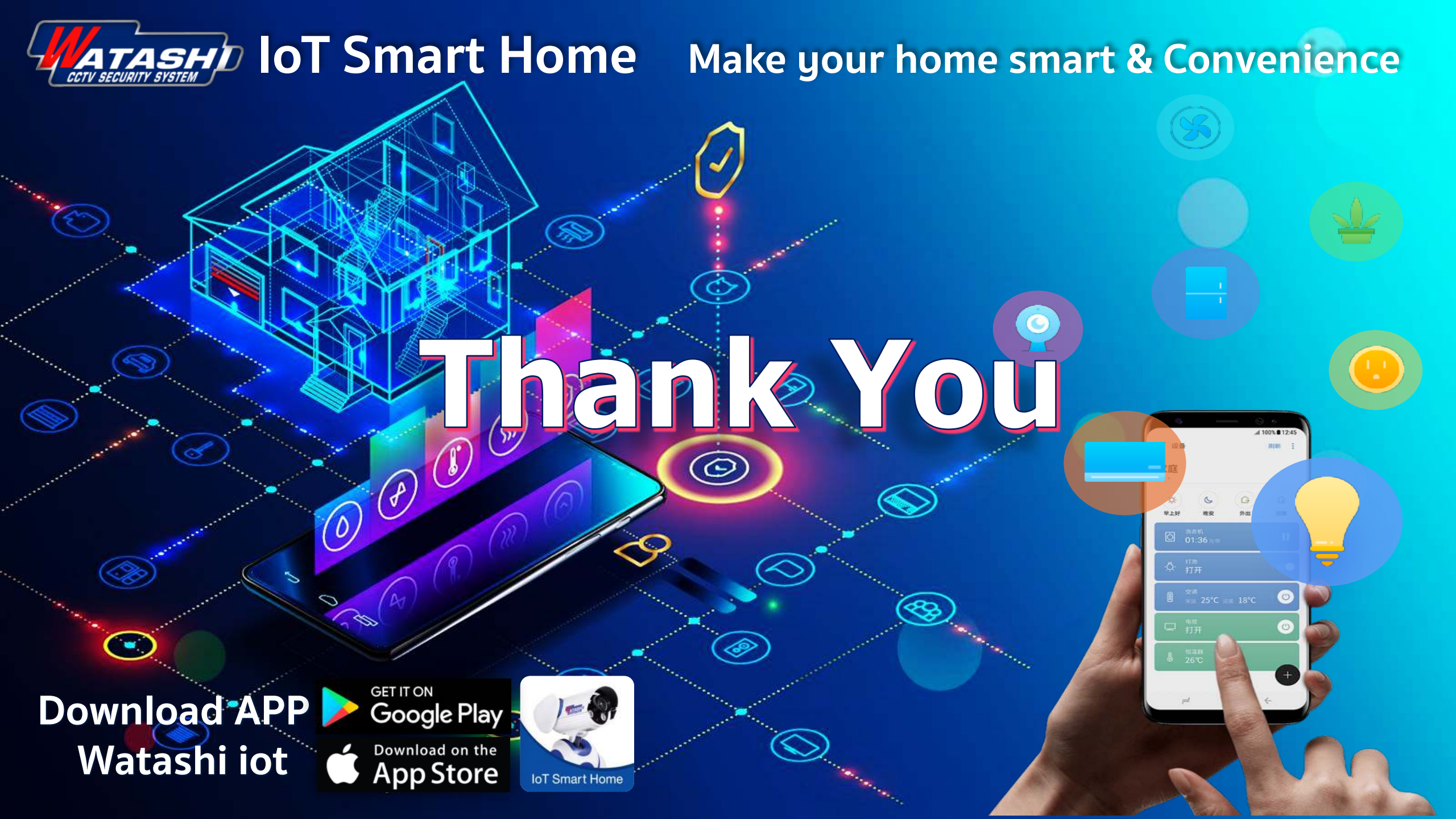